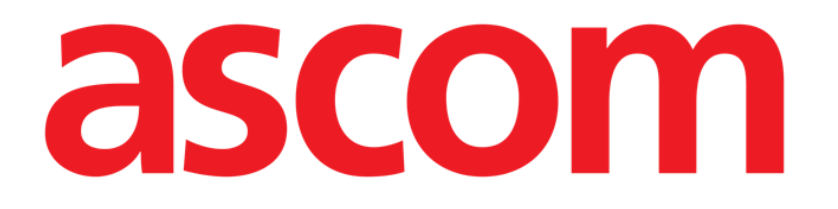

# Identity Web Manuel d'utilisation

Version 0.2

2024-10-21

Ascom UMS s.r.l. Unipersonnelle Via Amilcare Ponchielli 29, 50018, Scandicci (FI), Italie Tél. (+39) 055 0512161 - Fax (+39) 055 829030 www.ascom.com

# Contenu

| Identity Web                               | 3  |
|--------------------------------------------|----|
| 1. Introduction                            | 3  |
| 2. Sélection des patients                  | 3  |
| 3. Sélection du module                     | 4  |
| 4. Liste des appareils associés            | 5  |
| 5. Procédure de dissociation               | 6  |
| 6. Procédure de recherche et d'association | 8  |
| 6.1. Dissociation après la recherche       | 10 |
| 6.2. Appareils déjà appariés               | 11 |
| 7. Recherche et sélection de codes-barres  | 12 |

### **Identity Web**

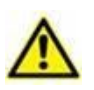

Pour des informations sur l'environnement du produit, les précautions, les avertissements et l'utilisation prévue, voir USR FRA Digistat Care et/ou USR FRA Digistat Docs (en fonction des modules installés - pour la Digistat Suite EU) ou USR ENG Digistat Suite NA (pour la Digistat Suite NA). La connaissance et la compréhension des documents appropriés sont obligatoires pour une utilisation correcte et sûre de "Identity Web", décrit dans ce document.

## **1. Introduction**

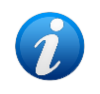

Identity Web est un sous-module de la Control Bar Web qui peut être activé ou non en fonction de la configuration utilisée dans l'organisme de soins de santé concerné. Référez-vous aux administrateurs du système pour plus d'informations.

"Identity Web" permet d'associer/dissocier rapidement les appareils médicaux aux patients dans le cadre de l'environnement Digistat Web.

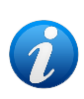

Seul un sous-ensemble des appareils configurés peut bénéficier de la procédure d'association/dissociation rapide. La procédure s'applique généralement aux appareils wi-fi qui sont souvent déplacés d'un patient à l'autre. Dans tous les cas, ce sont les caractéristiques, le mode d'utilisation et la configuration du dispositif qui le rendent ou non éligible à la procédure décrite ici.

## 2. Sélection des patients

"Identity Web" ne peut être lancé qu'après la sélection du patient. Pour sélectionner un patient,

Cliquez sur le bouton Select Patient (Sélectionner un Patient) indiqué à l'adresse Fig 1 A.

| ≡ DIGISTAT Select Patient | ADMII | 12:49<br>24 lug 2023 | ? | Ø |
|---------------------------|-------|----------------------|---|---|
|                           | Fig 1 |                      |   |   |

Fig 1

Le module Patient Explorer Web s'ouvre. Voir le manuel d'utilisation de Digistat<sup>®</sup> Patient Explorer Web (*USR FRA Patient Explorer Web*) pour plus d'instructions sur les fonctionnalités de gestion des patients.

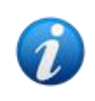

D'autres modules peuvent être configurés pour la sélection des patients à la place de Patient Explorer Web, en fonction de la configuration. Si c'est le cas, voir la documentation spécifique pour les instructions. Lorsqu'un patient est sélectionné, le nom et les données principales du patient s'affichent sur le bouton **Patient** (Fig 2 **A**).

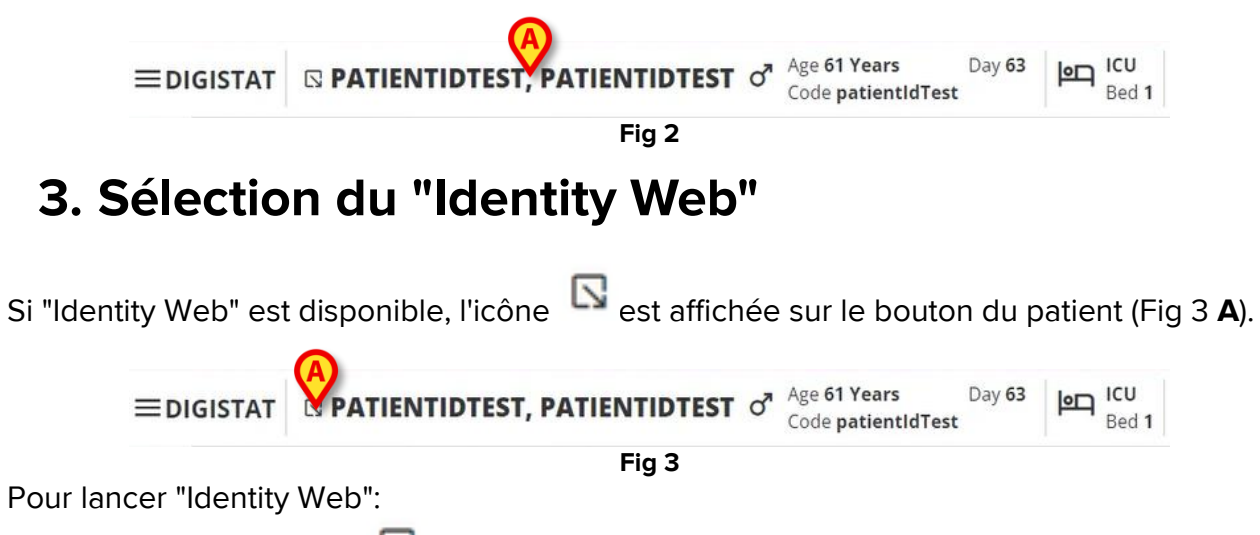

➤ Cliquez sur l'icône <sup>S</sup>.

Une fenêtre déroulante s'affiche, contenant des données supplémentaires sur le patient et les applications disponibles qui peuvent être lancées sur Control Bar (Fig 4).

| ≡digistat |                                                           | Age 61 Years Day 63<br>Code patientIdTest | PD ICU<br>Bed 1 |
|-----------|-----------------------------------------------------------|-------------------------------------------|-----------------|
| 0<br>•    | Code: patientldTest<br>DOB: 7/4/1963 1:00:00 AM<br>Sex: M |                                           |                 |
|           | A Associated devices                                      |                                           |                 |
| 0         | Fig 4                                                     |                                           |                 |

> Cliquez sur **Associated Devices** (Appareils associés - Fig 4 **A**).

La fenêtre suivante s'affiche, répertoriant les appareils associés au patient actuellement sélectionné (Fig 5).

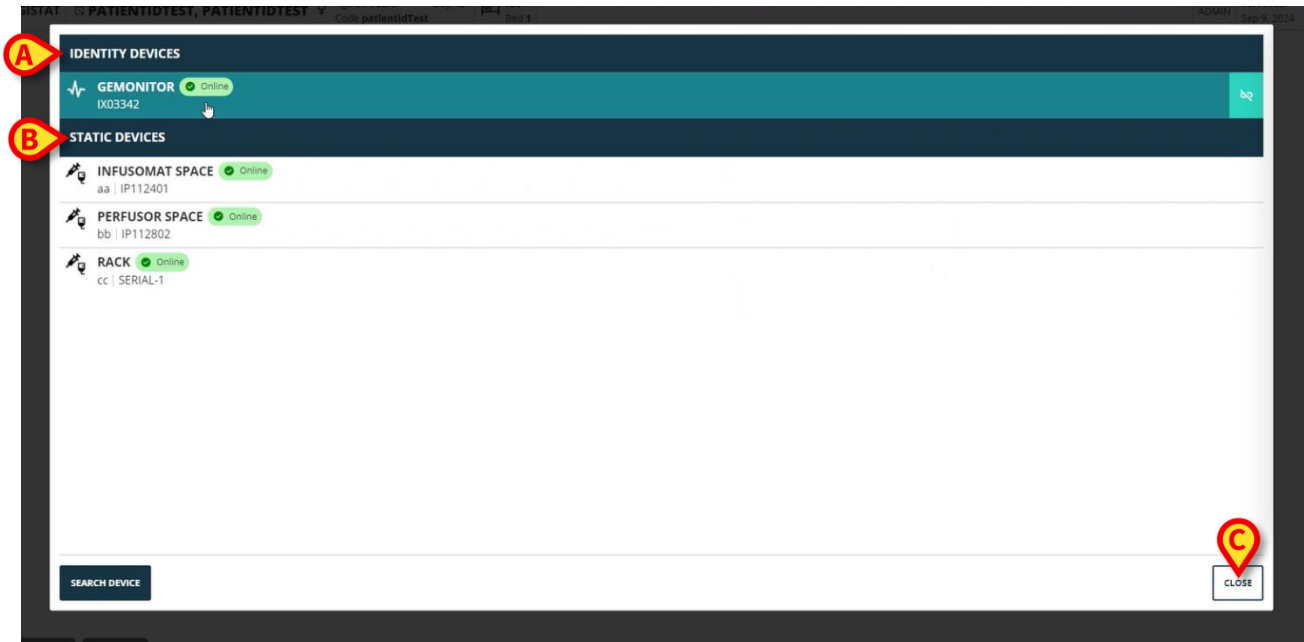

Fig 5

#### 4. Liste des appareils associés

La fenêtre "Liste des Appareils Associés" (Fig 5) est divisée en deux sections :

La section **Identity devices** (Appareils Identity - Fig 5 **A**) répertorie les appareils mobiles qui sont actuellement associés au patient sélectionné.

La section **Static devices** (Appareils statiques - Fig 5 **B**) répertorie les périphériques qui sont liés au lit sélectionné et qui ne peuvent pas être déplacés.

"Identity Web" ne fonctionne que sur les Appareils Identity.

Chaque ligne de la fenêtre correspond à un appareil (voir Fig 6, par exemple).

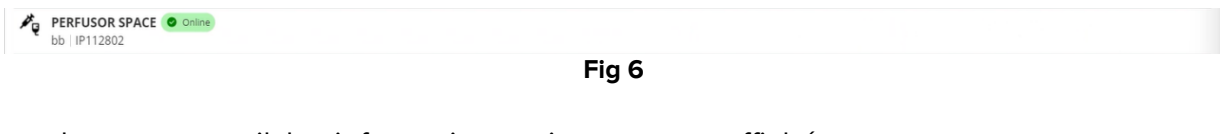

Pour chaque appareil, les informations suivantes sont affichées :

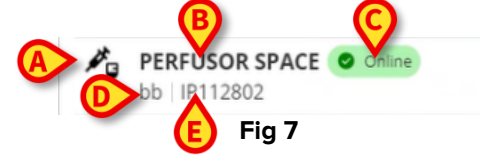

- Une icône caractérisant le type d'appareil (Fig 7 A)
- Le nom de l'appareil (Fig 7 B).
- L'indication de l'état de l'appareil (Fig 7 C soit En ligne, soit Hors ligne).
- Une étiquette qui peut être associée à l'appareil lors de la configuration afin de fournir des informations supplémentaires (Fig 7 D)
- Le numéro de série de l'appareil, qui identifie l'appareil de manière unique (Fig 7 E).

Pour fermer la liste des appareils associés :

Cliquez sur le bouton Close (Fermer) indiqué en Fig 5 C.

Il est possible d'afficher une fenêtre, pour chaque appareil connecté, énumérant les paramètres acquis par l'appareil spécifique, avec leurs valeurs et l'unité de mesure. Pour ce faire :

Cliquez sur la ligne correspondant à l'appareil (Fig 8 A).

La fenêtre indiquée en Fig 8 B est affichée.

Cette fenêtre dresse la liste des paramètres acquis par l'appareil, en indiquant leur nom, la valeur la plus récente et l'unité de mesure.

|                         | Par              | ameters  | ×               |
|-------------------------|------------------|----------|-----------------|
|                         | Name             | Value    | Unit of measure |
| IX03342                 | n                | 3        | 2               |
| STATIC DEVICES          | C TH+L           | 58       | mL/cm H2O       |
|                         | RAW              | 34       | cm H2O/L/s      |
| aa   IP112401           | EtO2             | 65       |                 |
| PERFUSOR SPACE O Online | RR CO2           | 71       | bpm             |
| bb   IP112802           | Alarm Silenced   | Audio On | La              |
| RACK O Online           | Temp Other       | 45       | °C              |
|                         | Temp Other #2    | 37       | °C              |
|                         | Temp Other #3    | 68       | °C              |
|                         | Temp Other #4    | 15       | °C              |
|                         | Temp Blood       | 91       | °C              |
|                         | Temp Blood #2    | 17       | °C              |
|                         | Temp Blood CO    | 37       | °C              |
|                         | Temp Blood PA    | 46       | °C              |
|                         | Temp Blood PA #2 | 43       | °C              |
|                         |                  |          |                 |
|                         |                  |          |                 |
| SEARCH DEVICE           |                  |          | CLOSE           |
|                         |                  |          |                 |

Fig 8

#### 5. Procédure de dissociation

"Identity Web" ne permet d'opérer que sur les "appareils Identity" (les appareils mobiles, ceux qui sont associés au patient, non liés au lit).

Un bouton de dissociation est affiché à droite des lignes correspondant aux "Appareils Identity" (Fig 9 **A**).

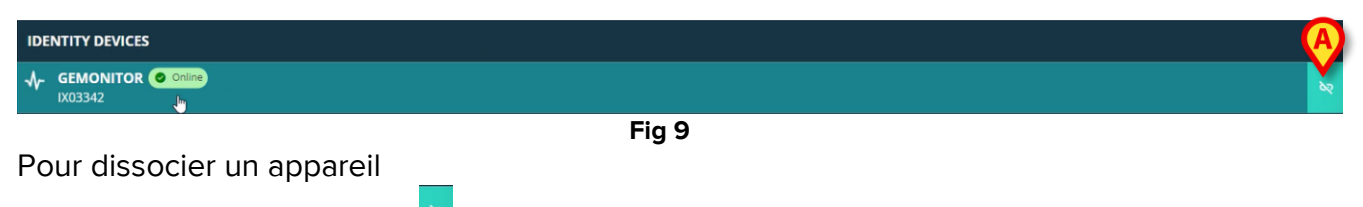

Cliquez sur le bouton <sup>1</sup> (Fig 9 A).

La confirmation de l'utilisateur est requise, comme le montre la Fig 10 A.

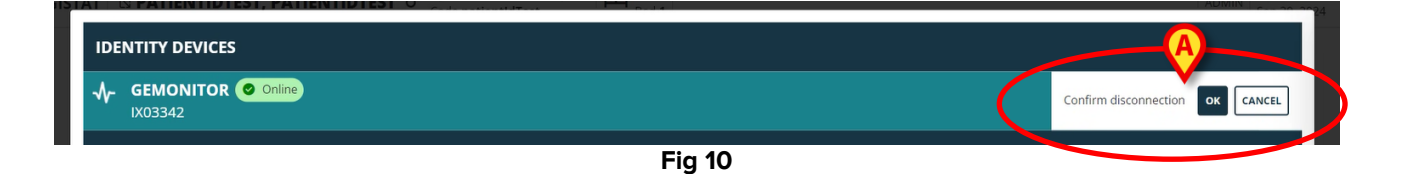

Après confirmation, l'appareil est dissocié mais, pour des raisons d'élaboration, nécessitant une déconnexion progressive, la ligne correspondant à l'appareil dissocié est :

a) d'abord affichée dans la zone des "appareils statiques", à l'état "En ligne" (Fig 11 A) ;

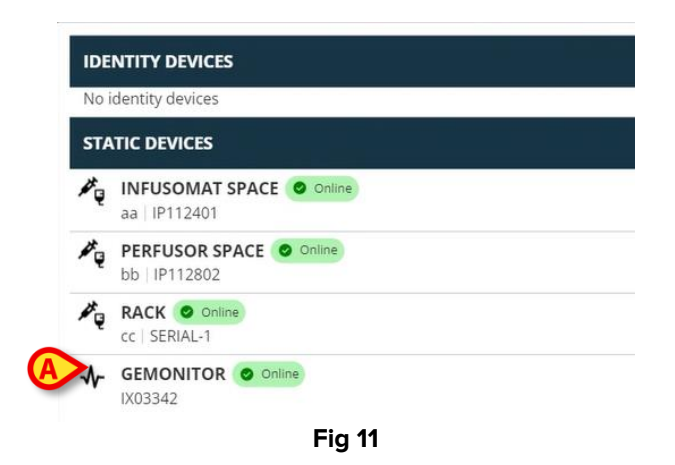

b) puis, après un temps configurable, affichée comme "Hors ligne" (Fig 12 A) ;

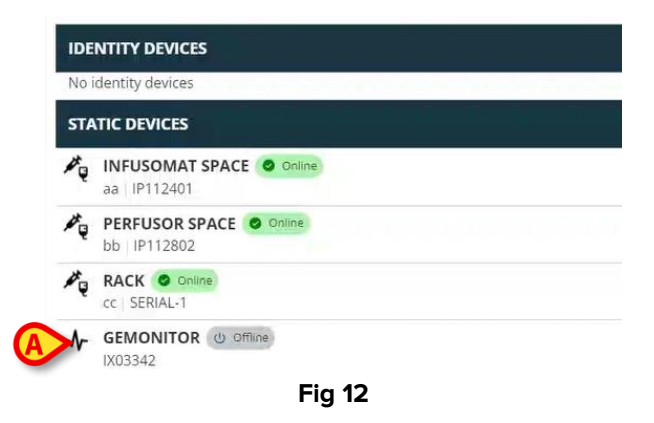

c) puis, après un délai configurable, retiré de la liste (Fig 13).

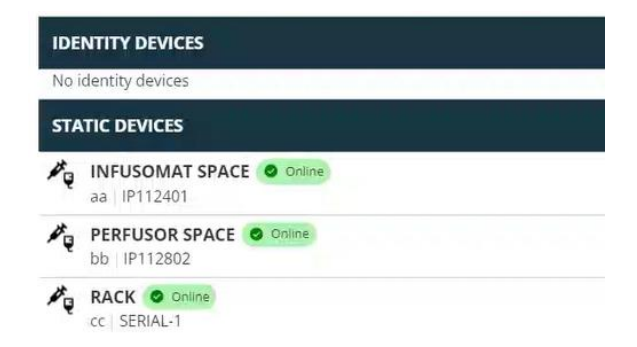

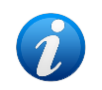

Voir également la section 6.1 pour la procédure de dissociation après la recherche.

#### 6. Procédure de recherche et d'association

Pour rechercher un appareil et l'associer au patient actuellement sélectionné :

Cliquez sur le bouton Search device (Rechercher un appareil) dans la fenêtre "Liste des Appareils Associés" (Fig 14 A).

| IDENTITY DEVICES                         |  |  |           |
|------------------------------------------|--|--|-----------|
| - → GEMONITOR O Online<br>IX03342        |  |  | pa<br>Sec |
| STATIC DEVICES                           |  |  |           |
| aa IP112401                              |  |  |           |
| PERFUSOR SPACE O online<br>bb   P1112802 |  |  |           |
| RACK Conne<br>cc   SERIAL-1              |  |  |           |
| SEARCH DEVICE                            |  |  | CLOSE     |

Fig 14

Un outil de recherche est affiché à droite (Fig 15 A).

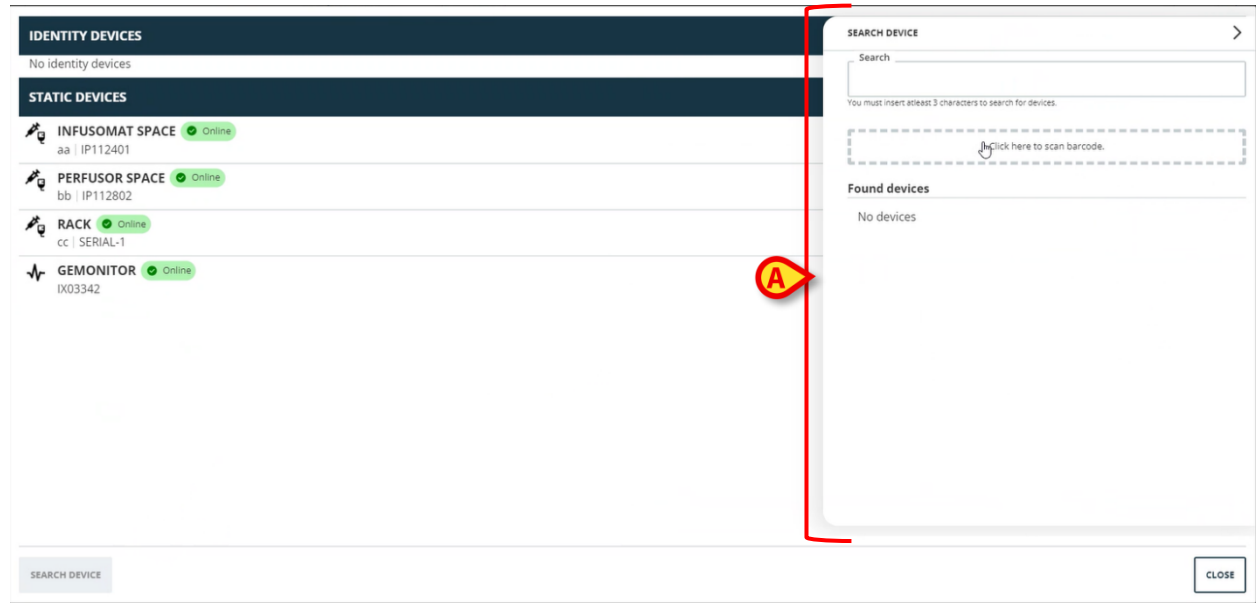

Tapez le nom ou le numéro de série de l'appareil concerné dans le champ indiqué en Fig 16 A.

Au moins trois caractères doivent être spécifiés pour que les résultats soient affichés. La liste des appareils correspondant à la chaîne spécifiée s'affiche dans la zone "Appareils trouvés" (Fig 16 **B**).

La recherche par code-barres est également activée (voir la section 7 pour les instructions).

| SEARCH DEVICE                                               | > |
|-------------------------------------------------------------|---|
| Search                                                      |   |
|                                                             |   |
| You must insert atleast 3 characters to search for devices. |   |
| Click here to scan barcode.                                 |   |
| Found devices                                               |   |
| B evitaventilator                                           | e |
| GEMONITOR<br>IX03342                                        | e |
|                                                             |   |
|                                                             |   |
|                                                             |   |
|                                                             |   |
|                                                             |   |
|                                                             |   |
|                                                             |   |
| Fig 16                                                      |   |
|                                                             |   |

La ligne correspondante est modifiée comme indiqué en Fig 17 A.

| Sea    | rch                                            |                    |    |
|--------|------------------------------------------------|--------------------|----|
| ix0    |                                                |                    |    |
| You mu | st insert atleast 3 characters to search for d | levices.           |    |
|        |                                                |                    |    |
|        |                                                |                    |    |
|        | Click here                                     | to scan barcode.   |    |
| Foun   | Click here                                     | to scan barcode.   |    |
| Foun   | Click here                                     | to scan barcode.   | +  |
| Foun   | d devices<br>EVITAVENTILATOR<br>IX05013        | Confirm connection | CA |

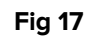

Pour confirmer l'association

Cliquez sur le bouton **Ok** (Fig 17 **B**).

L'appareil est alors affiché dans la liste des appareils associés, dans la zone "appareils Identity" (Fig 18 **A**).

| ID  | INTITY DEVICES                          |
|-----|-----------------------------------------|
| A   | EVITAVENTILATOR O online<br>IX05013     |
| ST  | ATIC DEVICES                            |
| ×.  | INFUSOMAT SPACE Online<br>aa   IP112401 |
| ×.  | bb   IP112802                           |
| Pę  | RACK © Online<br>cc   SERIAL-1          |
| SEA | RCH DEVICE                              |

#### 6.1. Dissociation après la recherche

Les appareils déjà attribués sont également affichés en tant que résultats de la recherche, mais, à droite, un bouton de dissociation est affiché à la place du bouton d'association (Fig 19 **A**).

| IDENTITY DEVICES                         | SEARCH DEVICE                                               |
|------------------------------------------|-------------------------------------------------------------|
| GEMONITOR Online                         | Search<br>ix0                                               |
| STATIC DEVICES                           | You must insert atleast 3 characters to search for devices. |
| A INFUSOMAT SPACE Online<br>a IP112401   | Click here to scan barcode.                                 |
| PERFUSOR SPACE O Online                  | Found devices  EVITAVENTILATOR C Arready paired             |
| CC   SERIAL-1                            | IX05013                                                     |
| Fig 19                                   |                                                             |
| Cliquez sur le bouton pour dissocier l'a | opareil.                                                    |

. . . .

La confirmation de l'utilisateur est requise.

> Cliquez sur le bouton **Ok** pour confirmer la dissociation (Fig 20 **A**).

| SEARCH  | H DEVICE                                                                                   |  |
|---------|--------------------------------------------------------------------------------------------|--|
| Sear    | ch                                                                                         |  |
| ix0     |                                                                                            |  |
| /ou mus | t insert atleast 3 characters to search for devices.                                       |  |
|         |                                                                                            |  |
|         |                                                                                            |  |
|         | Click here to scan barcode.                                                                |  |
| Found   | Click here to scan barcode.<br>d devices<br>EVITAVENTILATOR (Co. Already paired<br>IX05013 |  |

Fig 20

L'appareil dissocié disparaît de la zone "Appareils Identity" de la liste des appareils associés. Il est toujours affiché dans les résultats de recherche en tant qu'appareil "connectable".

#### 6.2. Appareils déjà appariés

Les appareils associés à d'autres patients sont affichés dans les résultats de la recherche comme "Déjà appariés" (Fig 21 **A**).

| SEARCH       | H DEVICE                                             | > |
|--------------|------------------------------------------------------|---|
| r Sear       | rch                                                  |   |
| ixd          |                                                      |   |
| You mus      | t insert atleast 3 characters to search for devices. |   |
|              |                                                      |   |
| i            | Click here to scan barcode.                          |   |
| Found        | d devices                                            |   |
| 4            | EVITAVENTILATOR C Already paired<br>IX05013          | 0 |
| $\mathbf{A}$ | GEMONITOR<br>IX03342                                 | e |
|              | Fiq 21                                               |   |

Les appareils "Déjà appariés" peuvent être associés au patient sélectionné à l'aide de la procédure standard décrite dans la section6. Dans ces cas, une confirmation spécifique de l'utilisateur est requise (Fig 22).

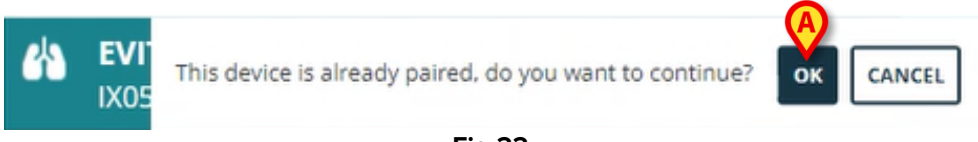

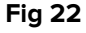

> Cliquez sur **Ok** pour associer l'appareil au patient sélectionné (Fig 22 **A**).

L'appareil est ainsi déconnecté du patient précédent et associé à celui qui est actuellement sélectionné.

## 7. Recherche et sélection de codes-barres

Il est possible de sélectionner un appareil après la recherche du code-barres. Pour activer la sélection des codes-barres, dans la fenêtre « Search Device » (Rechercher un appareil):

Cliquez sur la zone indiquée en Fig 23 A.

| SEARCH DEVICE                |                                 |  |
|------------------------------|---------------------------------|--|
| Search                       |                                 |  |
|                              |                                 |  |
| You must insert atleast 3 ch | aracters to search for devices. |  |
|                              |                                 |  |
|                              | Inclick here to scan barcode.   |  |
| Found devices                |                                 |  |
| Found devices                |                                 |  |
| No devices                   |                                 |  |
|                              |                                 |  |
|                              |                                 |  |
|                              |                                 |  |
|                              |                                 |  |
|                              |                                 |  |
|                              |                                 |  |
|                              |                                 |  |
|                              |                                 |  |
|                              |                                 |  |
|                              |                                 |  |
|                              |                                 |  |
|                              |                                 |  |
|                              |                                 |  |
|                              |                                 |  |
|                              |                                 |  |
|                              |                                 |  |

La caméra du poste de travail s'active (Fig 24 A).

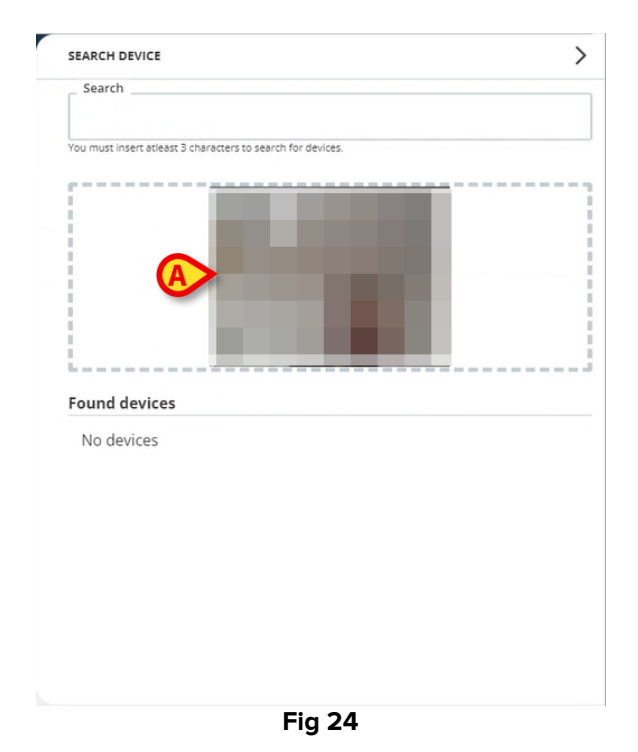

Scannez le code-barres de l'appareil concerné.

Les données de l'appareil sont affichées dans la zone « Found devices » (Appareils trouvés) de la fenêtre "Rechercher un appareil" (Fig 25 **A**).

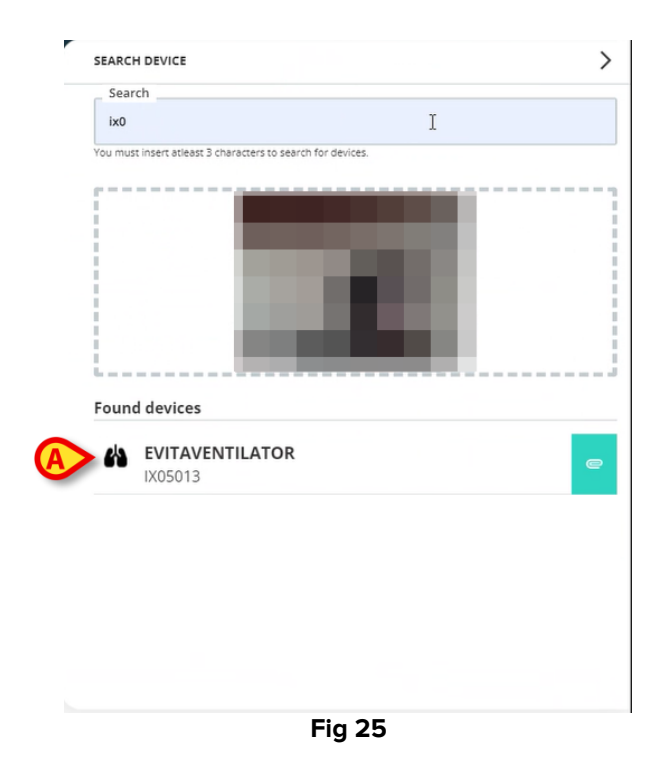

> Procédez à la procédure d'association comme décrit dans la section 6.

La caméra activée par défaut est la caméra arrière. L'option "Identity Web" peut être configurée pour permettre le passage d'une caméra à l'autre. Dans ce cas, un

bouton dédié - 😬 - est affiché dans la zone "Lecteur de code-barres" de la fenêtre "Rechercher un appareil" (Fig 26 **A**). Contactez les administrateurs du système pour plus d'informations sur cette fonctionnalité.

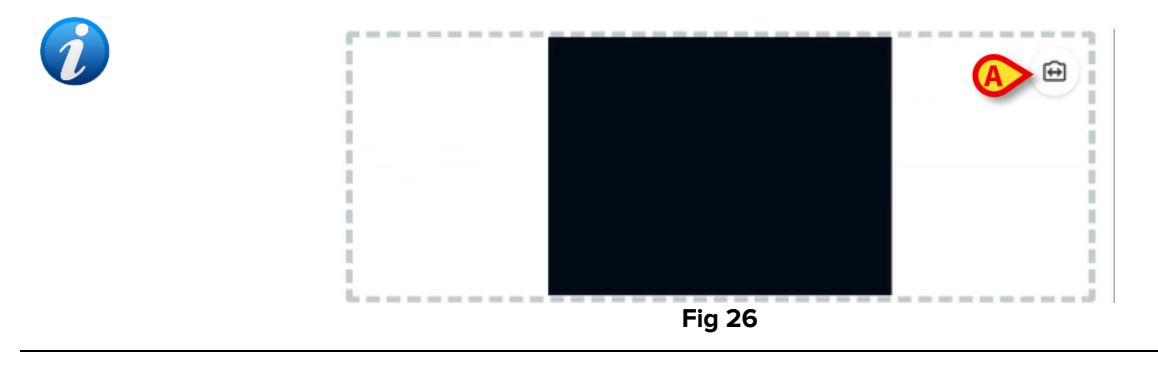

Une option du système peut être configurée pour tracer les appareils sélectionnés par code-barres en ajoutant un préfixe et un suffixe au numéro de série de l'appareil. Le préfixe et le suffixe ne sont pas affichés sur l'interface utilisateur.